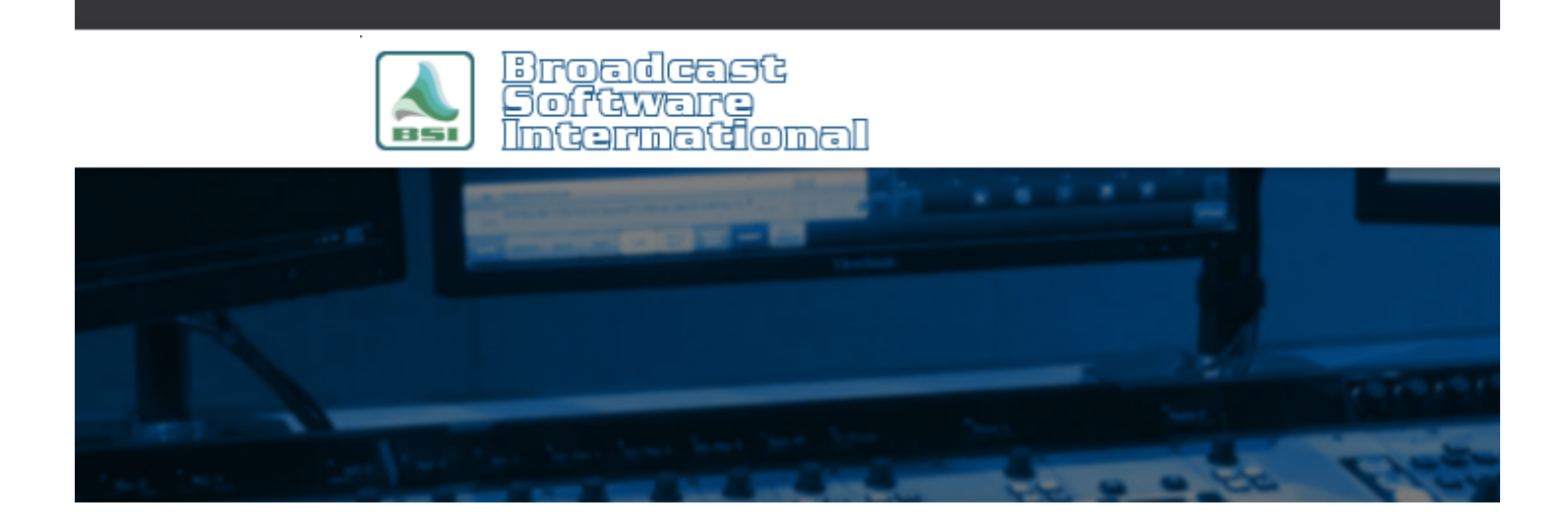

# **Frequently Asked Questions**

#### All Categories » Simian

Error: "Unable to initialize record device" when trying to record with Simian's record decks

There are 3 situations that can cause this issue. One, or all of them can be the cause, so be sure to try the steps in each scenario if the issue persist after performing the steps each section. Refer the resolution(s) to each cause in the instructions below.

#### Scenario 1. Windows Security Settings.

Windows has introduced a new security setting which in some cases, turns off the ability to record on the computer.

#### To resolve this:

1. Left-click on the Windows button in the lower right-hand side of the screen in the Task Bar, and type "Settings", then click on "Settings" or hit Enter on the keyboard to open the Settings window.

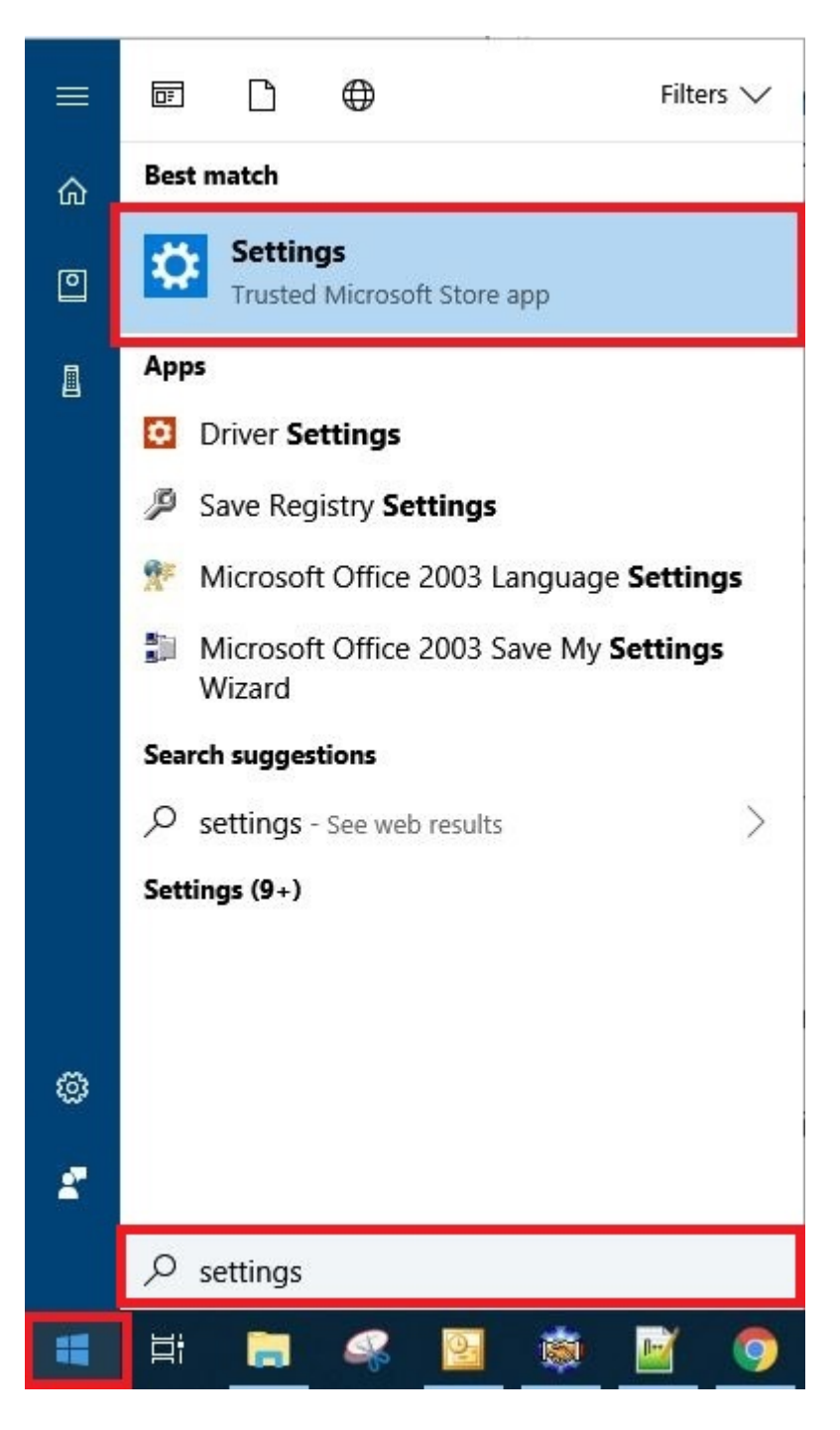

2. In the Settings window, Left-click on "Privacy".

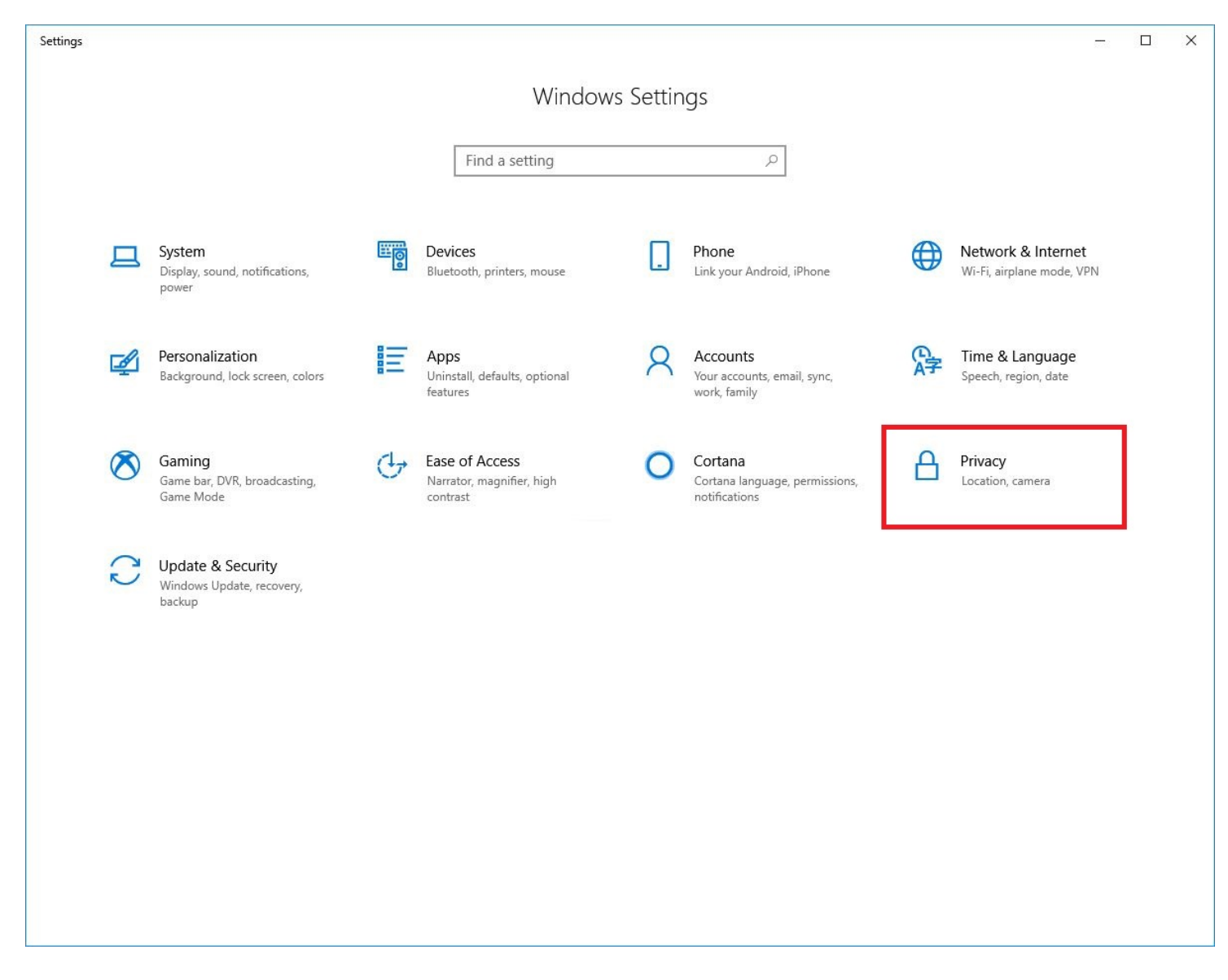

3. In the "Privacy window, under "App Permissions", left-click on "Microphone".

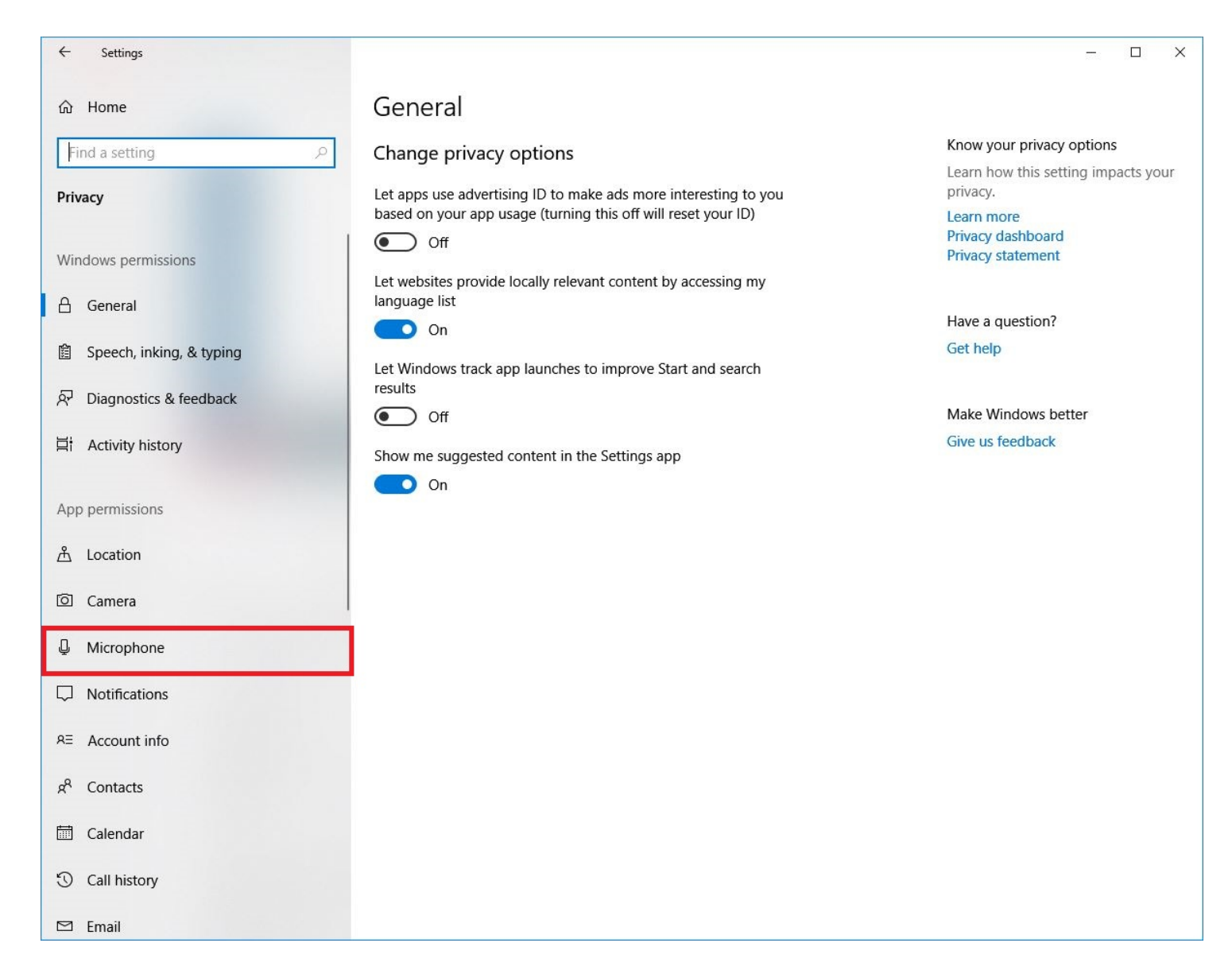

4. Turn on the option to "Allow apps to access your microphone" option.

| ← Settings                                                                                                    |                                                                                                    | – 🗆 ×                                                                        |  |  |  |
|----------------------------------------------------------------------------------------------------|----------------------------------------------------------------------------------------------------|------------------------------------------------------------------------------|--|--|--|
| 命 Home                                                                                                    | Microphone                                                                                                    |                                                                              |  |  |  |
| Find a setting                                                                                                    | Allow access to the microphone on this device<br>If you allow access, people using this device will be able to choose<br>if their apps have microphone access by using the settings on this | Know your privacy options<br>Learn how this setting impacts your<br>privacy. |  |  |  |
| Windows permissions                                                                                                    | page. Denying access blocks apps from accessing the microphone.<br>Microphone access for this device is on                                                                                  | Learn more<br>Privacy dashboard<br>Privacy statement                         |  |  |  |
| 合 General<br>窗 Speech, inking, & typing                                                                                                    |                                                                                                    | Have a question?<br>Get help                                                 |  |  |  |
| 윤 Diagnostics & feedback                                                                                                    | Allow apps to access your microphone<br>If you allow access, you can choose which apps can access your<br>microphone by using the settings on this page. Denying access                     | Make Windows better                                                          |  |  |  |
| 범 Activity history                                                                                                    | block Windows.                                                                                                    | Give us feedback                                                             |  |  |  |
| App permissions                                                                                                    | Choose which apps can access your microphone                                                                                                    |                                                                              |  |  |  |
| Camera                                                                                                    | Some apps need to access your microphone to work as intended.<br>Turning off an app here might limit what it can do.                                                                        |                                                                              |  |  |  |
| Microphone   Image: Description of the second second secon | 3D Viewer On                                                                                                    |                                                                              |  |  |  |
| RE Account info                                                                                                    | Camera On                                                                                                    |                                                                              |  |  |  |
| ۶ <sup>۹</sup> Contacts<br>Calendar                                                                                                    | Feedback Hub On                                                                                                    |                                                                              |  |  |  |
| S Call history                                                                                                    | HP Smart On                                                                                                    |                                                                              |  |  |  |
| 🖾 Email                                                                                                    |                                                                                                    |                                                                              |  |  |  |

5. Restart the computer for the setting to take effect.

#### Scenario 2, Exclusive Mode.

If the error persists, make sure that "Exclusive Mode" is also disabled for all ASI record devices in the system. To disable Exclusive Mode:

1. Left-click on the Windows button in the lower left-hand side of the screen in the Task Bar and type "Control Panel", then left-click on Control Panel in the search results or simply hit the Enter key on the keyboard to open the Control Panel.

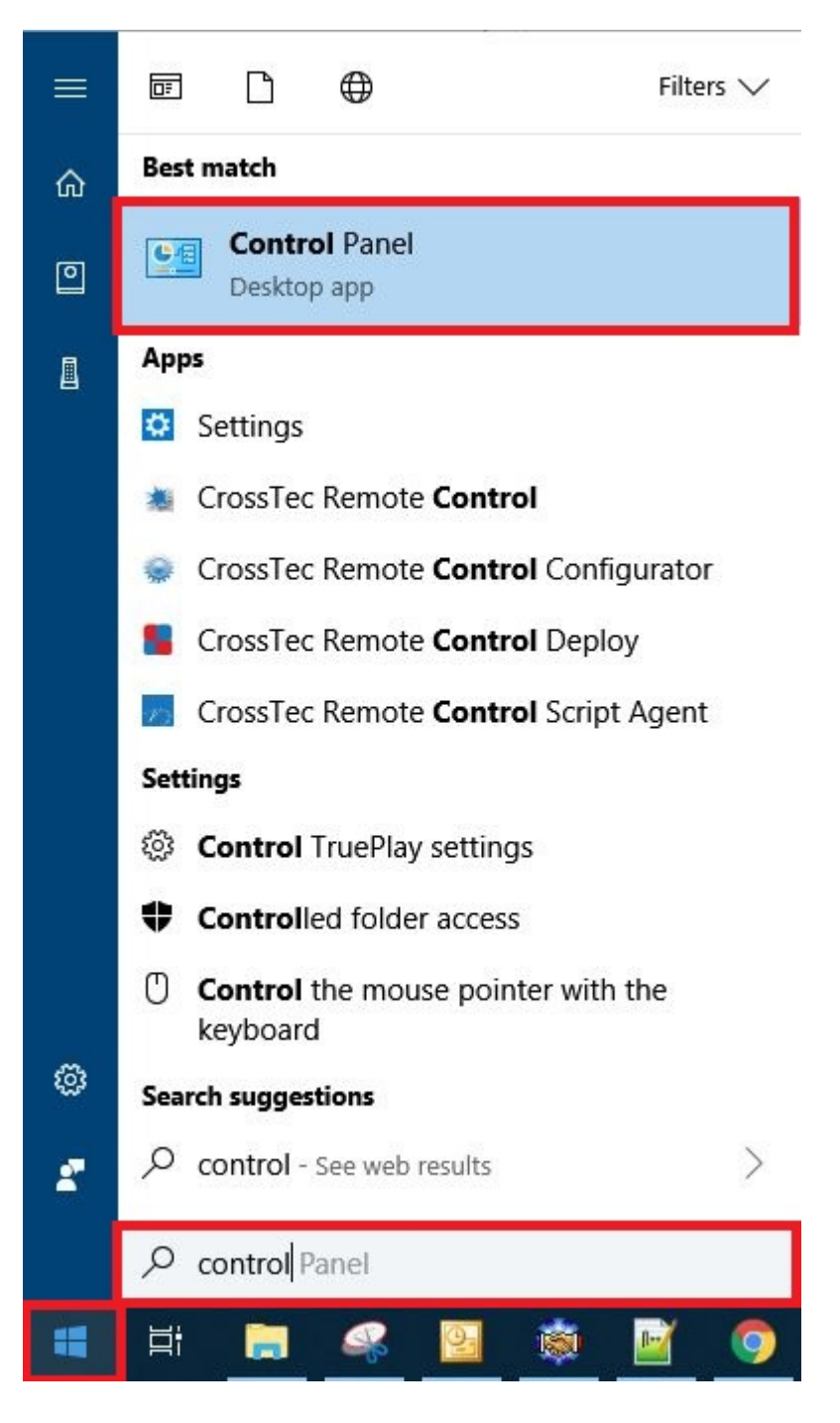

2. In Control Panel, left-click on either "Sound" or "Hardware and Sound" depending on your view settings in the Control Panel.

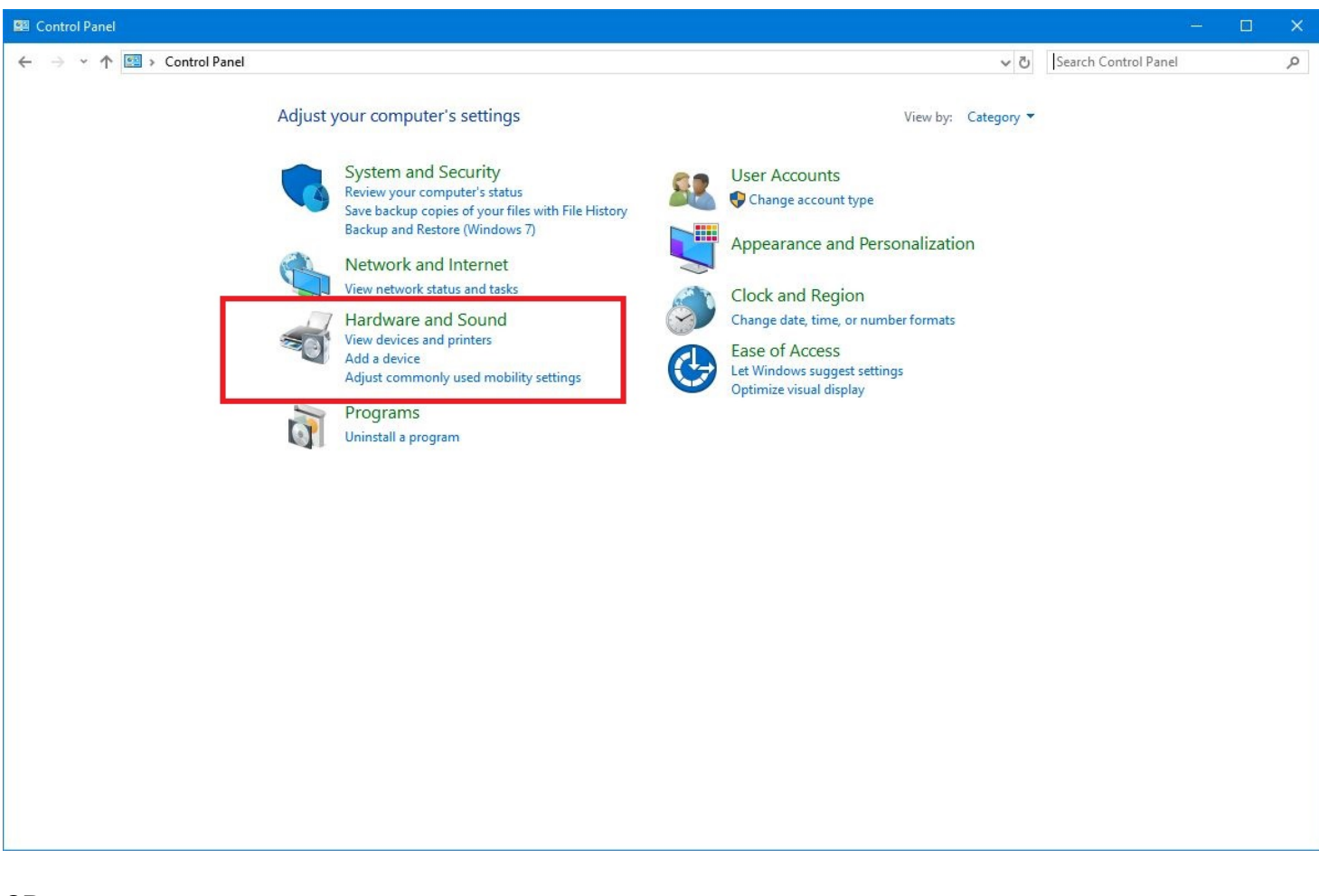

OR:

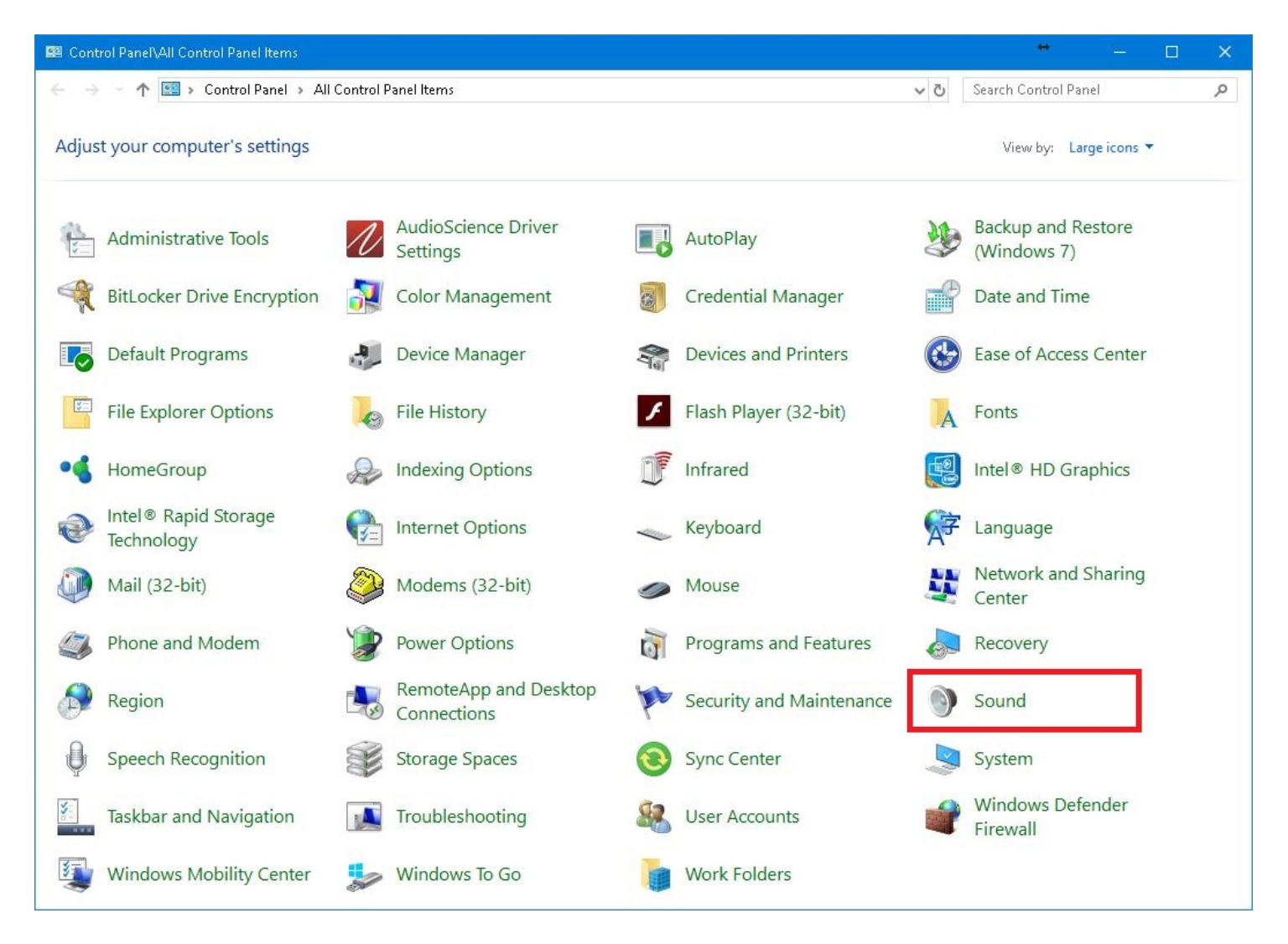

3. In the Sound Settings, left-click on the "Record" tab. Select the first record device, then left-click on the "Properties" button for that device:

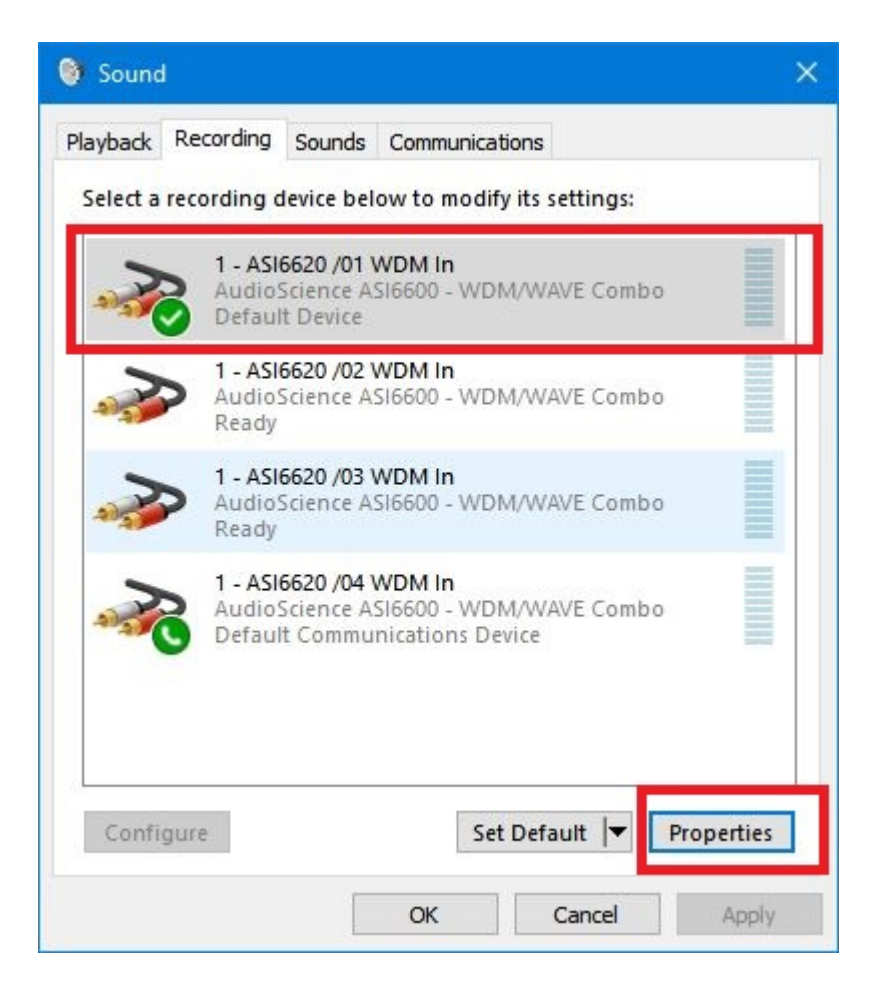

4. In the "Record Deck Properties" window, select the "Advanced" tab, and un-check "Allow applications to take exclusive control of this device" and left-click "Apply" and OK:

| 🗢 1 - A               | SI6620 /                          | 01 WDM                  | In Properties |          |           |            | >  |
|-----------------------|-----------------------------------|-------------------------|---------------|----------|-----------|------------|----|
| General               | Listen                            | Levels                  | Advanced      |          |           |            |    |
| Defa<br>Sele<br>in sl | ult Form<br>ct the sa<br>hared mo | at<br>imple rat<br>ode. | e and bit dep | th to be | e used wh | nen runnin | ng |
| 2 c                   | nannel, '                         | 16 bit, 44              | 100 Hz (CD Q  | uality)  |           |            | ~  |
|                       | ive exclu                         | usive mo                | de applicatio | ns prior | ity       |            |    |
|                       |                                   |                         |               |          |           |            |    |
|                       |                                   |                         |               |          |           |            |    |
|                       |                                   |                         |               |          |           |            |    |
| Res                   | tore Def                          | aults                   |               |          |           |            |    |

5. Repeat steps 3 and 4 for each record deck, then reboot the system for the settings to take effect.

#### Scenario 3, record path settings in Simian.

Check to make sure your record paths are set to a valid path/save location in the Simian settings screen:

1. In Simian, left-click on Tools, then Options. Then left -click on the "Paths" tab. To change the path, left-click on the "set" button, select the proper Recordings folder, then left-click the OK button.

Below are the recommended path settings for saving recordings with Simian.

Record Deck 1.

| LIEV LINE                                                                                                    | Email Notifications                                                                               | HTML                   | Streaming              | Metadata   |  |  |
|----------------------------------------------------------------------------------------------------|---------------------------------------------------------------------------------------------------|------------------------|------------------------|------------|--|--|
| General                                                                                                    | Events                                                                                            | Paths                  | Log Import             | Categories |  |  |
|                                                                                                    |                                                                                                   |                        |                        |            |  |  |
|                                                                                                    | Audio file paths in current                                                                       | audio database (assign | ned within SoundHound) |            |  |  |
| Windows Path                                                                                                    |                                                                                                   | Friendly Name          |                        |            |  |  |
| d:\audio\vtracks                                                                                                    |                                                                                                   | Vocie Tracks           |                        |            |  |  |
| d:\audio\carts                                                                                                    |                                                                                                   | Carts                  |                        |            |  |  |
| d:\audio\effects                                                                                                    |                                                                                                   | Effects                |                        |            |  |  |
| d:\audio\jingles                                                                                                    |                                                                                                   | Jingles                |                        |            |  |  |
| d:\audio\recordings                                                                                                    |                                                                                                   | Recordings             |                        |            |  |  |
| d:\audio\spots                                                                                                    |                                                                                                   | Spots                  |                        |            |  |  |
| d:\audio\news                                                                                                    |                                                                                                   | News clips             |                        |            |  |  |
| d:\audio\promos<br>d:\audio\krod music                                                                                                    |                                                                                                   | Promos   Music Files   |                        |            |  |  |
|                                                                                                    |                                                                                                   |                        |                        |            |  |  |
| d:\audio\psa                                                                                                    |                                                                                                   | 1 3/13                 |                        | 1.65       |  |  |
| d:\audio\psa                                                                                                    | ames when displaving                                                                              | paths                  |                        | •          |  |  |
| d:\audio\psa                                                                                                    | ames when displaying                                                                              | paths                  |                        | <u>.</u>   |  |  |
| d:\audio\psa<br>Use friendly n<br>Other Paths<br>Record Deck #1 de                                                                                        | ames when displaying                                                                              | paths<br>ove)          |                        | •<br>•     |  |  |
| d:\audio\psa<br>Use friendly n<br>Other Paths<br>Record Deck #1 de<br>d:\audio\recordings                                                                 | a <b>mes when displaying</b><br>efault record (select path ab                                     | paths<br>ove)          |                        | ▼<br>▼<br> |  |  |
| d:\audio\psa<br><b>Use friendly n</b><br>Other Paths<br>Record Deck #1 de<br>d:\audio\recordings<br>Program Settings Sto                                  | ames when displaying<br>fault record (select path ab                                              | paths<br>ove)          |                        | ▼<br>      |  |  |
| d:\audio\psa<br><b>Use friendly n</b><br>Other Paths<br>Record Deck #1 de<br>d:\audio\recordings<br>Program Settings Sto<br>(• Use Local Wind             | ames when displaying<br>fault record (select path ab<br>prage Location<br>ows Registry (default)  | paths<br>ove)          |                        | ▼<br>Set   |  |  |
| d:\audio\psa<br>✓ Use friendly n<br>Other Paths<br>Record Deck #1 de<br>d:\audio\recordings<br>Program Settings Sto<br>✓ Use Local Wind<br>✓ Use INI File | ames when displaying<br>fault record (select path ab<br>orage Location<br>ows Registry (default)  | paths<br>ove)          |                        | ▼<br>Set   |  |  |
| d:\audio\psa<br>✓ Use friendly n<br>Other Paths<br>Record Deck #1 de<br>d:\audio\recordings<br>Program Settings Sto<br>✓ Use Local Wind<br>✓ Use INI File | ames when displaying<br>fault record (select path ab<br>grage Location<br>lows Registry (default) | paths<br>ove)          |                        | ▼<br>Set   |  |  |

Record Deck 2:

| LICX LINE                              | Email Notifications          | HTML                  | Streaming              | Me    | tadata |  |
|----------------------------------------|------------------------------|-----------------------|------------------------|-------|--------|--|
| General                                | Events                       | Paths                 | Log Import             | Categ | ories  |  |
|                                        |                              |                       |                        |       | -1     |  |
|                                        | Audio file paths in current  | audio database (assig | ned within SoundHound) |       |        |  |
| Windows Path                           |                              | Friendly Name         |                        |       | -      |  |
| d:\audio\vtracks                       |                              | Vocie Tracks          |                        |       | _      |  |
| d:\audio\carts                         |                              | Carts                 |                        |       |        |  |
| d:\audio\effects                       |                              | Effects               |                        |       | _      |  |
| d:\audio\jingles                       |                              | Jingles               |                        |       |        |  |
| d: \audio vrecordings                  |                              | Recordings            |                        |       | -      |  |
|                                        |                              | Spots<br>News eline   |                        |       |        |  |
| d: \audio views                        |                              | Promos                |                        |       | _      |  |
| d:\audio\promos<br>d:\audio\krod music |                              | Music Files           |                        |       |        |  |
|                                        |                              |                       |                        |       |        |  |
| 🔽 Lleo friendly n                      | amaa whan dienlaving         | nathe                 |                        |       |        |  |
| Other Paths                            | anies when uspidying         | patris                |                        |       |        |  |
|                                        | 6 . h                        |                       |                        |       |        |  |
| Record Deck #2 de                      | fault record (select path ab | ove)                  |                        |       | -      |  |
| d:\audio\recordings                    |                              |                       |                        |       | Set    |  |
| 3                                      |                              |                       |                        |       |        |  |
| riogram Jettings Jto                   | rage Location                |                       |                        |       |        |  |
| . Use Local Windo                      | ows Registry (default)       |                       |                        |       |        |  |
|                                        |                              |                       |                        |       |        |  |
| C Llee INI File                        |                              |                       |                        |       |        |  |
| C Use INI File                         |                              |                       |                        |       |        |  |
| C Use INI File                         |                              |                       |                        |       |        |  |

## Help Topics:

Last updated Thu, Jul 10 2014 1:25pm

### Please Wait!

Please wait... it will take a second!